## Math Nation Test Yourself! Practice Tool

To access Math Nation:

• Log in to Clever with Active Directory

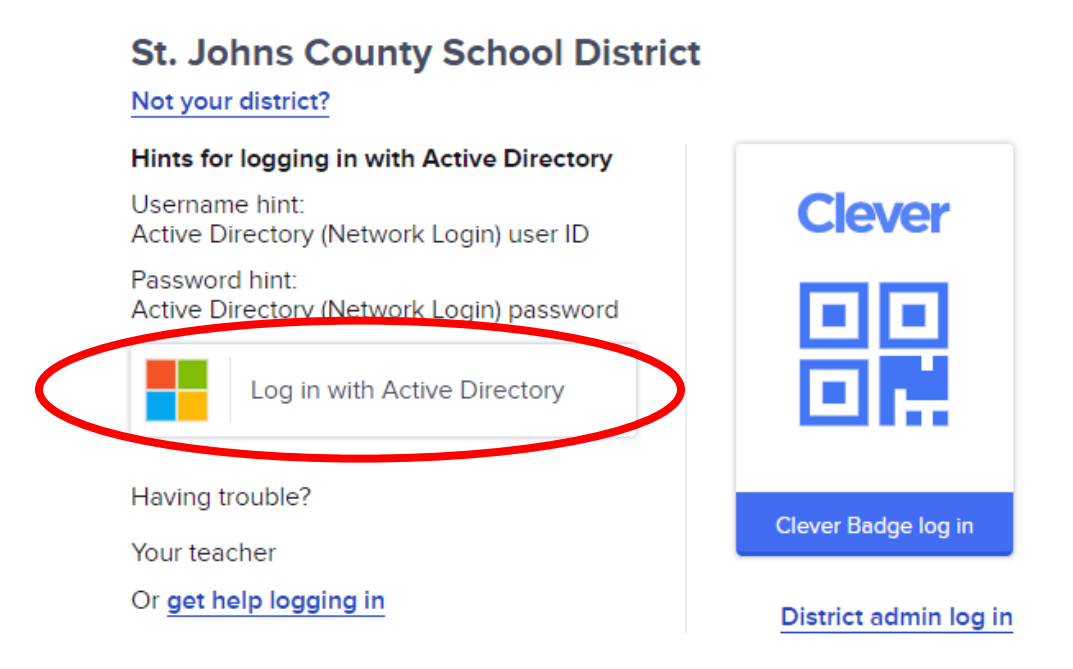

• Select the Math Nation icon:

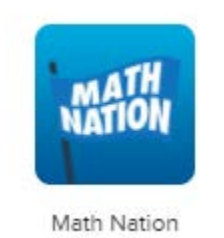

• Select the appropriate grade or course level:

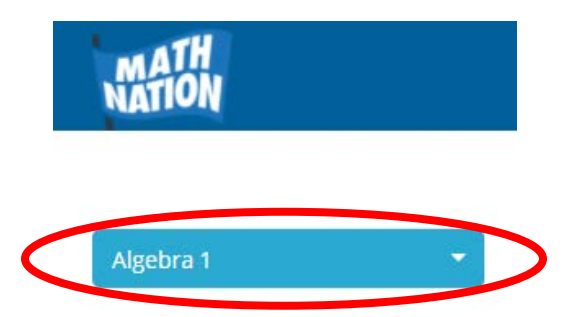

## • Locate the Test Yourself! assessment practice tool:

• Grades 6 – 8 has the option to view instructional materials using:

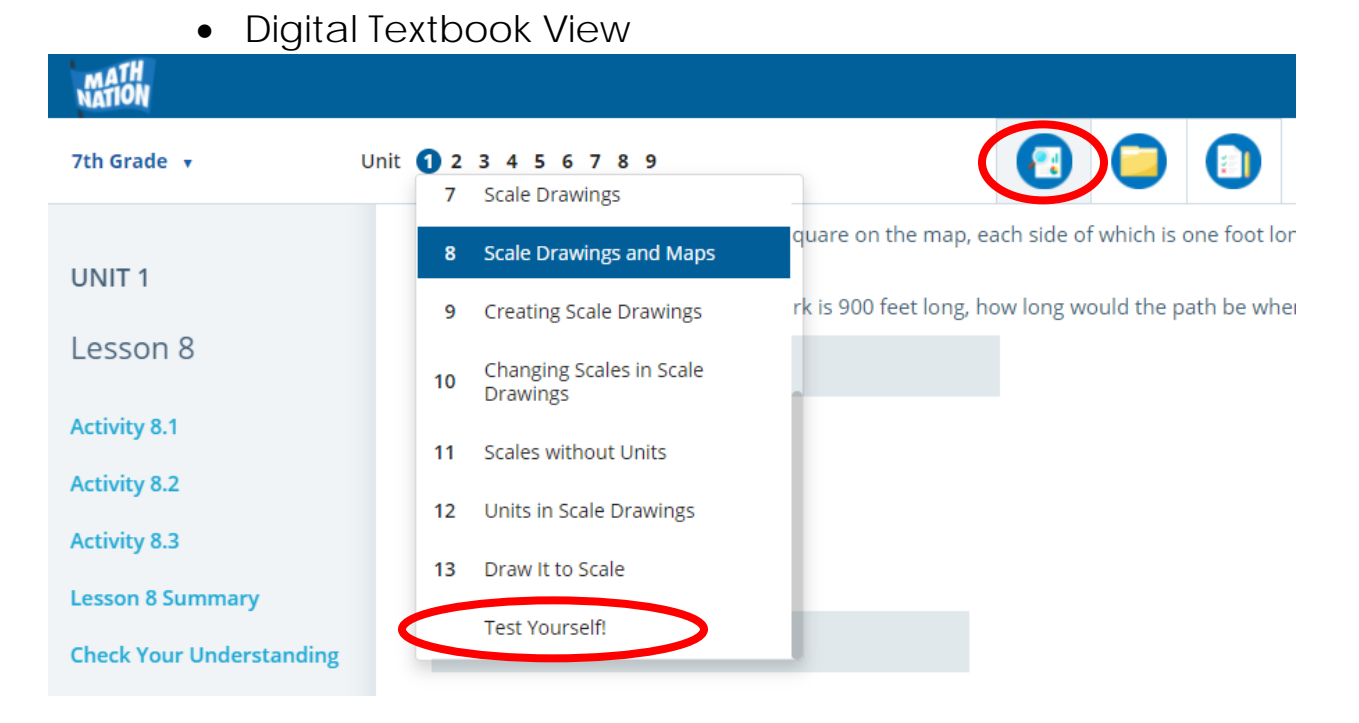

• Folder View

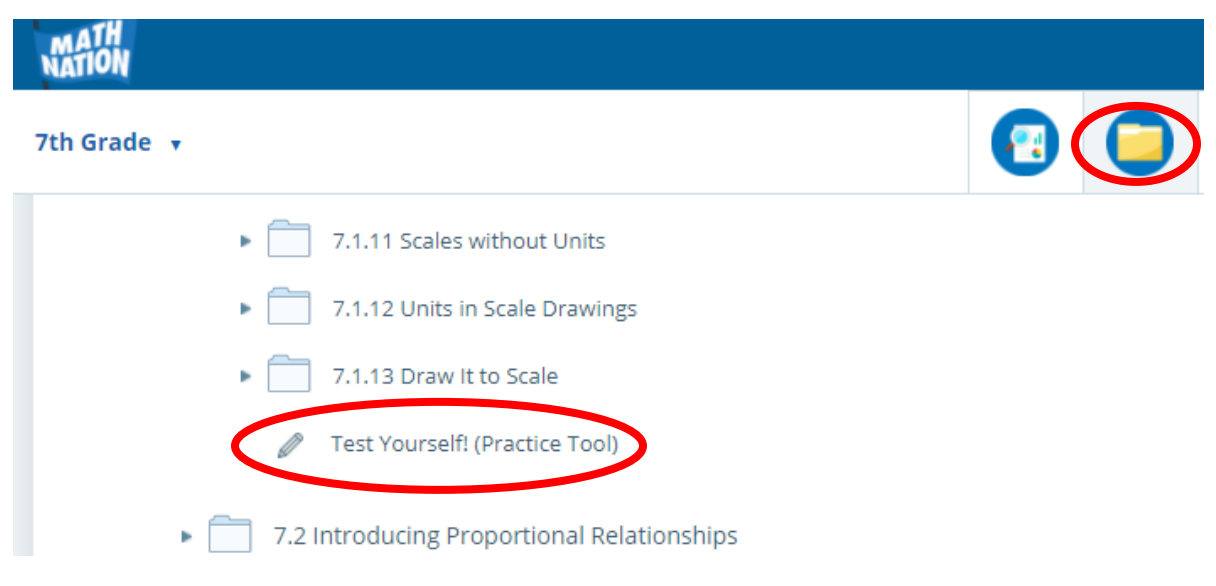

## Algebra 1, Geometry and Algebra 2:

o Go to Videos & More

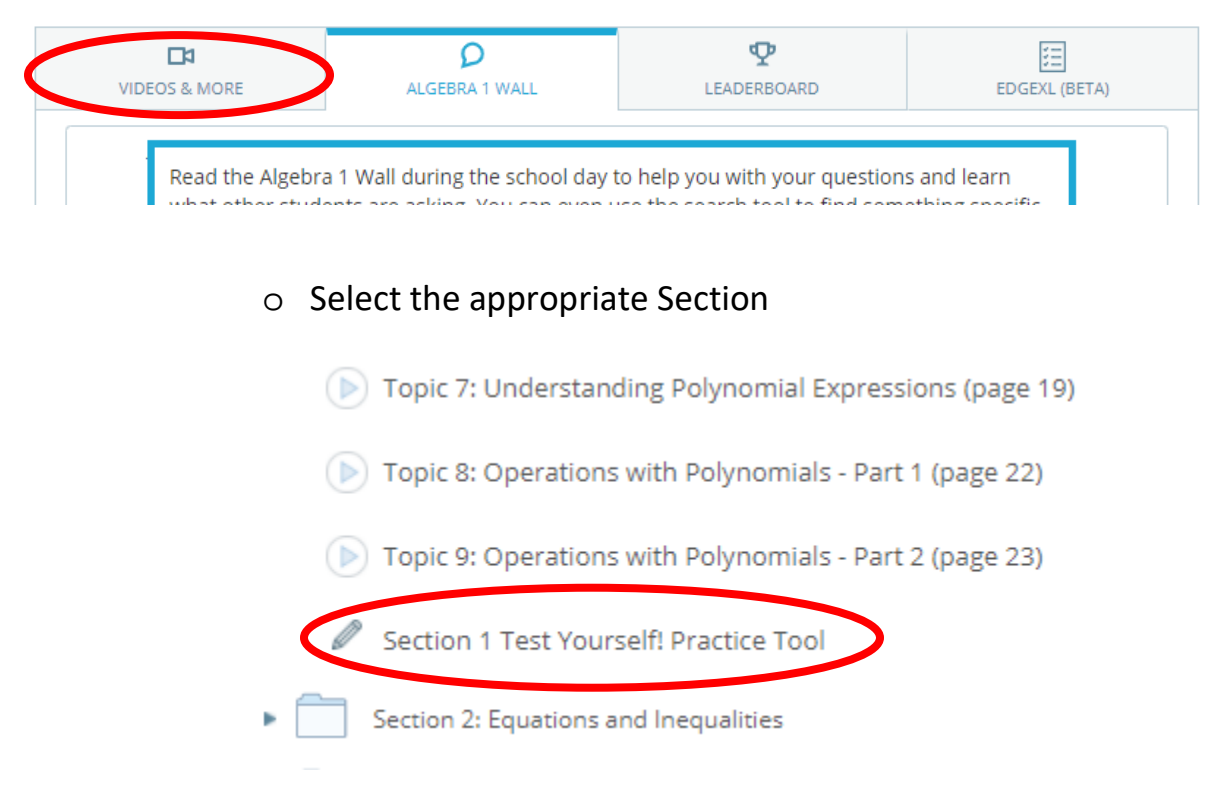

## • View the results:

 Grades 6 – 8 allows students to review the questions and watch the video for the solution:

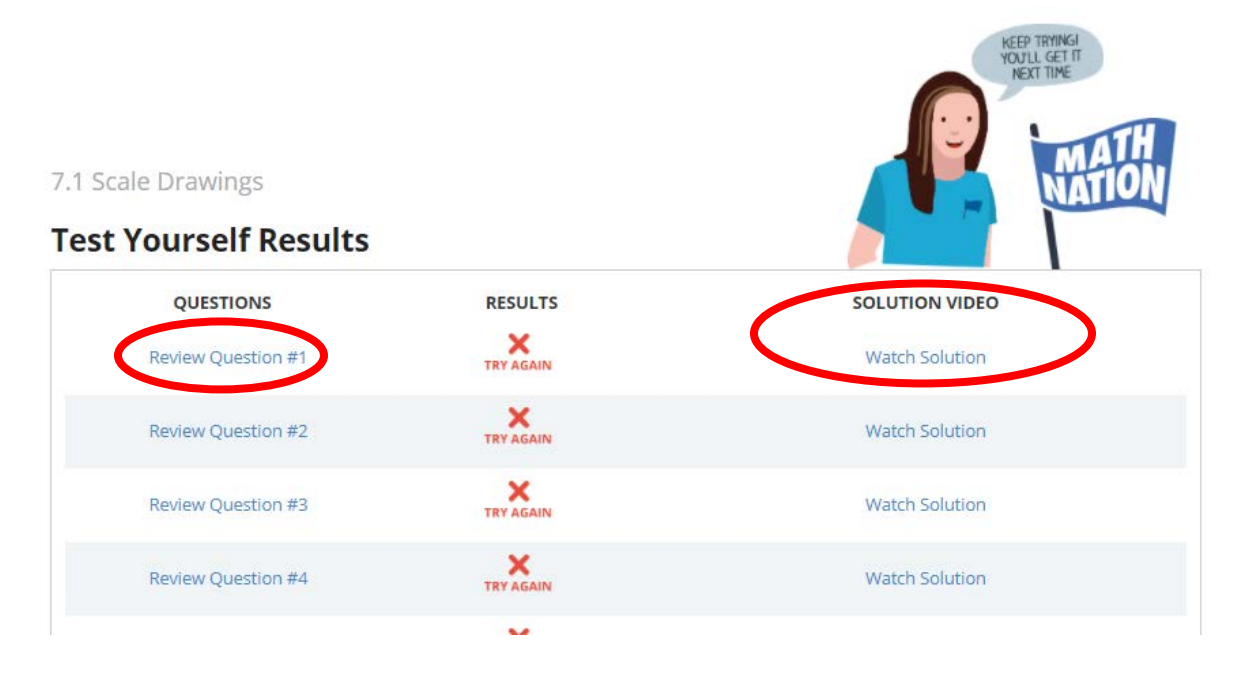

 Algebra 1, Geometry and Algebra 2 allows students to review the questions and watch the video for the solution and links to the content for students to get additional practice:

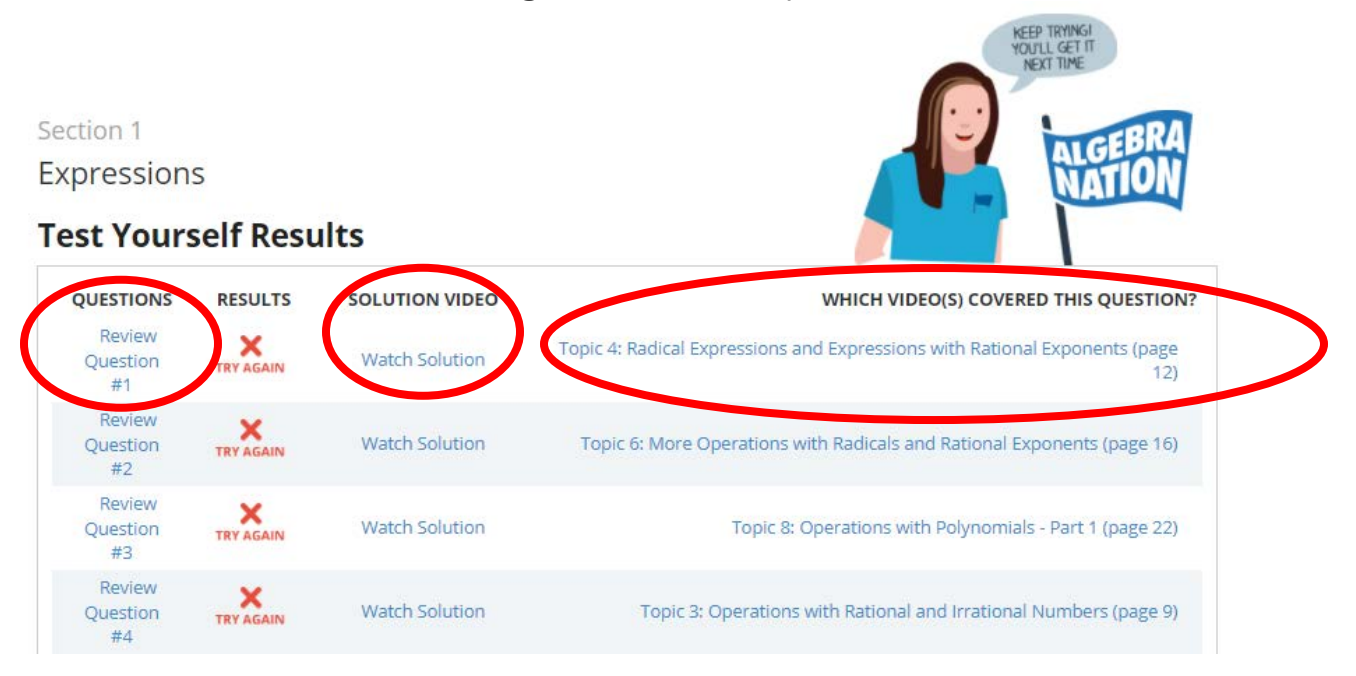

o All grades/courses allow students to Print Results and Try Again:

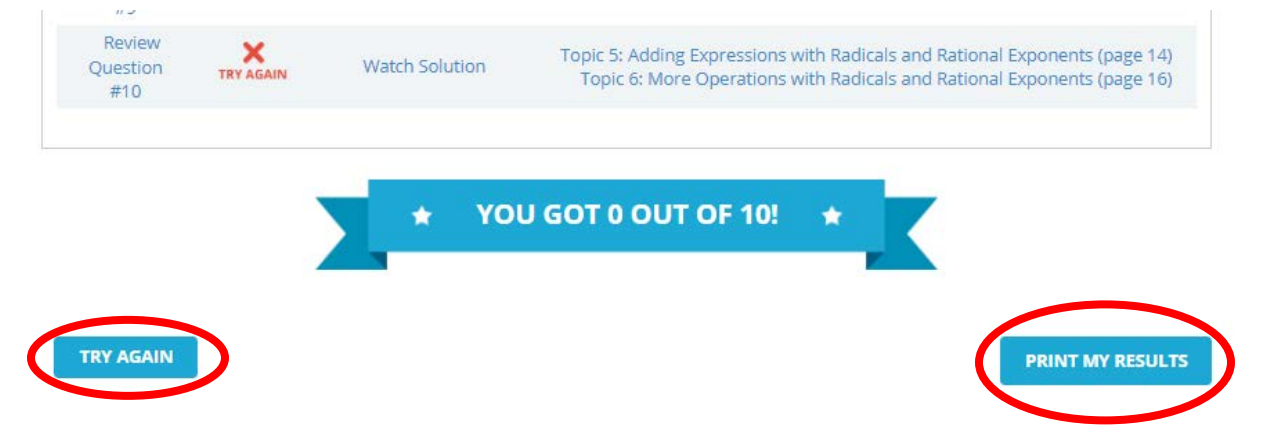